### BENGUEZA Customer PIL **Web Portal** Guide OCTOBER 5, 1913

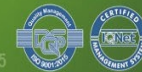

## **CREATE PORTAL ACCOUNT**

Register

1

# Accept DataValidatePrivacy PolicyEmail Address

3

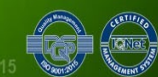

BENGUET ELECTRIC COOPERATIVE | No.4 South Drive, Baguio City 2600, Philippines | CDA Certificate of Registration No. 9520-1015000000049802 | ISO 9001:2015 Reg. No. 50500979 QM

2

**1** Register

Login Register

| Name*        | <br> |
|--------------|------|
| Contact No.* |      |
| Email*       |      |

Password\*

Forgot Pasword

REGISTER

- Open your web browser and go to https://portal.beneco.com.ph/
- Type in your name, contact number, email address, and password
- Click Register button

\*A validation email will be sent to the email address you entered upon clicking the *Register* button. Check your spam folder if it's missing from your inbox.

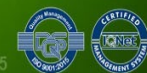

# **2** Accept Data Privacy Policy

#### DATA PRIVACY NOTICE

The Benguet Electric Cooperative, Inc. (BENECO) adopts and observes the Data Privacy Act of 2012 as defined under Republic Act 10173. The electric cooperative values the privacy of all personal and sensitive personal information obtained from its Member Consumer Owners (MCOs), BENECO is committed to build our MCOs trust and confidence in the secured custody and fair information.

By accessing our website, facebook and information systems, you, our MCOs consent to the data practices described in this privacy statement.

Information. The policy was approved by BENECO's Board of Directors in Resolution No. 2020-47 passed and approved on March 3, 2020.

#### Revisions of this Privacy Statement

Should BENECO decide to amend its data privacy policy, we will post the changes in our website so that you, our MCOs, would be duly informed about it and learn what information we collect, how we use them and under what circumstances.

#### THE MANAGEMENT

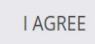

Read the Data Privacy Notice

### Click the *I Agree* button to accept the Data Privacy Policy

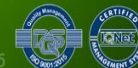

## **3 Validate Email Address**

| Image: Second second secon | From 🔹 Any time 🔹 Has attachment Exclude calendar updates To 💌 |   |         |   |          |   |       |       | -       |           |          |         |      |
|----------------------------------------------------------------------------------------------------|----------------------------------------------------------------|---|---------|---|----------|---|-------|-------|---------|-----------|----------|---------|------|
| 🗹 ☆ 🔊 noreply Inbox BENECO Portal: Validate Email Address - Io                                                                                                    |                                                                | ¥ | 0       | Ū | $\Theta$ | 0 | ⊘+    | *     |         | :         |          |         |      |
|                                                                                                    | ☑ ☆                                                            | D | noreply | Ý |          |   | Inbox | BENEC | O Porta | l: Valida | te Email | Address | - Ic |

#### Almost done!

There's one last step until your account is 100% ready. We need you to validate your email address.

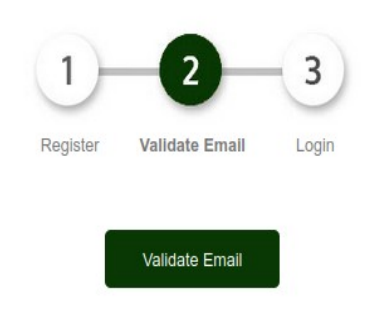

Open your email account and look for the validation email

Click the *Validate Email* button

### You will be redirected to the BENECO portal's Login page

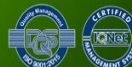

## **ADD BILLING ACCOUNT**

Login

1

### Add Billing Account

2

### View Billing Information

3

5 00 000

# 1 Login

Login Register

Email Address\*

.....

Remember Me

Forgot Paswor

LOGIN

Open your web browser and go to https://portal.beneco.com.ph/

Type in your email address and password

Click the Login button

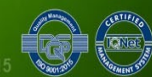

# **2** Add Billing Account

| ি ◯ 🛔 🕶 https://portal.bene                | eco.com.ph |       | ዮ <del>(</del> 7 | ୍ ଦ      | Search  |
|--------------------------------------------|------------|-------|------------------|----------|---------|
|                                            | WEBSITE    | ABOUT | SERVICES         | PROJECTS | CONTACT |
|                                            | BILLS F    | PAYN  | IENT             |          |         |
| BILLING ACCOUNTS<br>Manage Billing Account | Show       |       |                  |          |         |
|                                            | 10 v       | ]     |                  |          |         |

#### **Add BENECO Account**

| Nickname e.g. "Home" or leave blank |  |  |  |  |
|-------------------------------------|--|--|--|--|
| Total Amount Due or Current Bill    |  |  |  |  |
|                                     |  |  |  |  |

 On the left pane under Billing Accounts, click the *Manage Billing Account*

 Review your latest BENECO Electric Bill and type in the Account No. and either the Total Amount Due or Billed Amount

•Click the Add New Account button

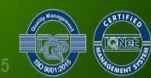

# **2** Add Billing Account

#### 1211.0000012127625

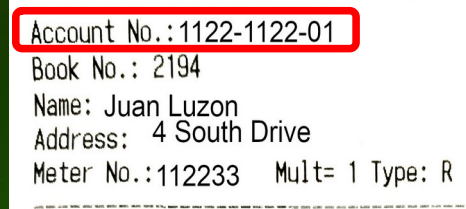

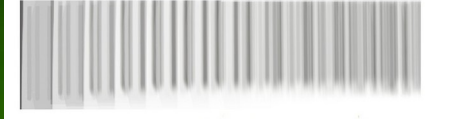

| DATE<br>09-13-2023<br>08-12-2023 | READING<br>79657<br>79257      | KWH USED<br>400.0          |
|----------------------------------|--------------------------------|----------------------------|
| CURRENT BILL                     | NT :                           | 4,036.1<br>-0.9<br>4,035.1 |
| DUE DATE FOR<br>TOT AMOUNT AF    | CURRENT BILL:<br>TER DUE DATE: | 09/23/2023<br>4,487.17     |

- On your BENECO Electric Bill, find the following data and add it to your billing account information in your portal
  - Account No.
  - *Current Bill or Total Amount Due*

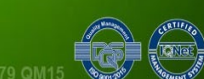

## **3** View Billing Information

ଜ ○ A a= https://portal.beneco.com.ph 🖓 숪 🗵 🖳 🖉 Search

732 1 lin 🔟

W/EDCITE AROUT SEDVICES DDO JECTS CONTACT

BILLING ACCOUNTS

Manage Billing Account

LUZON, JUAN

MEMBERSHIP Attend Seminar

SERVICE CONNECTION

ASC Requirements

Accredited Contractors

ADMINISTRATION

Membership Applications

ASC Applications

CWP AD

BILLING DETAILS ACCOUNT NO. & NAME: 1122112201 : LUZON, IUAN ADDRESS 4 SOUTH DRIVE METER SERIAL NO 11223344 BILLING STATUS BILL MONTH/YEAR BILLING DATE 12/12/2023 CURDENT BULL P-0.87 ADVANCED PAY P0.00 TOTAL ARREARS P-0.82 DUE DATE 12/22/2023

View/Download Statement of Account

BILLING | EDGER

| USERS               | Date       | Bill/OR No.    | Meter Rdng | kWh Used | Debit/Credit      | Balance        | Remarks         |
|---------------------|------------|----------------|------------|----------|-------------------|----------------|-----------------|
| Users List          | 12/15/2022 | 20221215155501 | 77125      | 249      | P2,612.59         | P2,612.59      | Bill            |
| VP ADMININISTRATION | 12/22/2022 | 00438255       |            |          | P2,612.59         | P0.00          | Payment         |
| Site Admin          | 01/16/2023 | 20230117095219 | 77367      | 242      | <b>P</b> 2,532.70 | P2,532.70      | Bill            |
| MY ACCOUNT          | 01/25/2023 | 469349         |            |          | <b>P</b> 2,532.70 | <b>P</b> 0.00  | Payment         |
| Edit Account        | 01/25/2023 | 469349         |            |          | P2.52             | <b>P</b> -2.52 | Advanced Paymen |
| Change Password     | 02/14/2023 | 20230215111930 | 77576      | 209      | P2,163.67         | P2,161.15      | Bill            |
| LOCOLIT             |            |                |            |          |                   |                |                 |

**Under Billing** Accounts, you may now click on the newly-added billing account name to view your billing information

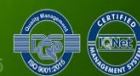

## THANK YOU

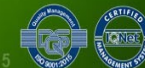